## NEW YORK LEGAL EDUCATION OPPORTUNITY (LEO) PROGRAM ACCOUNT CREATION INSTRUCTIONS

- 1. Please use Internet Explorer to fill out the application.
- 2. Please create a Microsoft Live account:
  - i. Go to: https://signup.live.com and follow instructions to create your account.

| Microsoft accou | nt ×                                                                                                    |                                                                                                    |          |
|-----------------|----------------------------------------------------------------------------------------------------|----------------------------------------------------------------------------------------------------|----------|
| ← → C 🔒         | Microsoft Corporation [US] https://signup.live.co                                                                                             | m/signup?uaid=3c88043f78de4812800c9c042e8898ed&lic=1                                                                                 | ☆ =      |
|                 | Microsoft                                                                                                    |                                                                                                    | <b>^</b> |
|                 | Create an account                                                                                                    |                                                                                                    |          |
|                 | You can use any email address as the user nan<br>addresses from Outlook.com, Yahoo! or Gmail<br>phone, Xbox Live, Outlook.com, or OneDrive, u | ne for your new Microsoft account, including<br>. If you already sign in to a Windows PC, tablet, or<br>use that account to sign in. |          |
|                 | First name                                                                                                    | Last name                                                                                                    |          |
|                 |                                                                                                    |                                                                                                    |          |
|                 | User name                                                                                                    |                                                                                                    |          |
|                 | someone@example.com                                                                                                    |                                                                                                    |          |
|                 | Get a new email address                                                                                                    |                                                                                                    |          |
|                 | Password                                                                                                    |                                                                                                    |          |
|                 |                                                                                                    |                                                                                                    |          |
|                 | 8-character minimum; case sensitive                                                                                                    |                                                                                                    |          |
|                 | Reenter password                                                                                                    |                                                                                                    |          |
|                 |                                                                                                    |                                                                                                    |          |
|                 | Country/region                                                                                                    |                                                                                                    |          |
|                 | United States                                                                                                    | ٣                                                                                                    |          |
|                 | Birthdate                                                                                                    |                                                                                                    |          |
|                 | Month • Day                                                                                                    | Year •                                                                                                    |          |
|                 | Gender                                                                                                    |                                                                                                    |          |
|                 | Select                                                                                                    | τ                                                                                                    |          |
|                 | Help us protect your info                                                                                                    |                                                                                                    | •        |

- ii. You will be asked for information such as your First and Last name, email address and asked to set a pass word for your account.
- 3. Once your Microsoft Live account has been created, please send the account information to <u>NYLEO@nycourts.gov</u>.
- 4. Upon receipt, you will be sent a link to access the application.
- 5. To access the site and begin the application process, you will need to sign in with your new Microsoft Live account (screens below):

| Sign in to your account × +                                                          |                                    |                      |   | -  |
|--------------------------------------------------------------------------------------|------------------------------------|----------------------|---|----|
| O Microsoft Corporation (US) https://login.microsoftonline.com/login.srf?wa=wsignin1 | C Q Search                         | ☆ 自 ♣ ·              |   | ≡  |
| Eacryd Conedio                                                                       | Office 365                         |                      |   |    |
| Ligue                                                                                | Work or school, or personal Micros | soft account         |   |    |
| Connect نوامل                                                                        | Email or phone                     |                      | ] |    |
| Verbinden and                                                                        | Password                           |                      | ] |    |
| Videa povezati lonno                                                                 | ☐ Keep me signed in                |                      |   |    |
|                                                                                      | Sign in                            |                      |   |    |
|                                                                                      | Can't access your account?         |                      |   |    |
|                                                                                      | Don't have an account assigned by  | your work or school? |   |    |
|                                                                                      |                                    |                      |   |    |
|                                                                                      | $\backslash$                       |                      |   |    |
|                                                                                      | Selec                              | t this option        |   |    |
|                                                                                      |                                    |                      |   |    |
|                                                                                      |                                    |                      |   |    |
|                                                                                      | © 2016 Microsoft                   | Microsoft            |   |    |
|                                                                                      | Terms of use Privacy & Cookies     |                      |   | 11 |

Once the link is selected, you will be redirected to the Live site to sign in. Enter your email used to create your Microsoft Live Account:

| 📑 Sign in to your Microsoft 🗙 🕂                                                                    |
|----------------------------------------------------------------------------------------------------|
| (C) A Microsoft Corporation (US) https://login.live.com/login.srf?wa=wsignin1.0&wtrealman C Search |
| 1 🗥 🕼 📥 🗞 6 🕨                                                                                      |
| Sign in                                                                                            |
| Use your Microsoft account.<br>What's this?                                                        |
| Email, phone, or Skype name                                                                        |
| Next                                                                                               |
| No account? Create one!                                                                            |
|                                                                                                    |
| Terms of Use Privacy & Cookies<br>Microsoft                                                        |

## Enter your password:

| Sign in to your Microsoft 🗙 🕂                          |                             |                  |           |
|--------------------------------------------------------|-----------------------------|------------------|-----------|
| () A Microsoft Corporation (US) https://login.live.com | n/login.srf?wa=wsignin1.0&w | trealm: C        | Q, Search |
|                                                        | 1 🗠 🕼                       | Ø 6              | <b>ل</b>  |
|                                                        | Enter pa                    | assword          | 1         |
|                                                        | Enter the password for      |                  |           |
|                                                        | Password                    |                  |           |
|                                                        | □ Keep me signed in         |                  |           |
|                                                        | Back                        | Sign i           | n         |
|                                                        | Forgot my                   | password         |           |
|                                                        | Terms of Use                | Privacy & Cookie | s         |
|                                                        | Micr                        | osoft            |           |

Once signed into the site, you may begin a new or review a saved application.

| <b>III</b> O        | ffice 365 New York State<br>Unified Court System                                                                                                    | 🔊 🌣 ?                                                         |
|---------------------|----------------------------------------------------------------------------------------------------|---------------------------------------------------------------|
| BROWSE              | AGE                                                                                                    | 🗘 share 🏠 follow 🖌 edi                                        |
| 1                   | New York Legal Education Opportunity (LEO) Program  Pedit Links New York Legal Education Opportunity (LEO) Program                                                                                                    | Search this site 💌                                            |
| Home<br>Recycle Bin | Applications for the SUMMER 2017 program are due on March 24, 2017.                                                                                                    |                                                               |
| 🖋 EDIT LIN          | All applications must be submitted with the following documents attached in PDF format                                                                                                    |                                                               |
|                     | **Please save all documents in the following format: LastName.FileName. For example: Smith.resume.Pl                                                                                                    | DF**                                                          |
|                     | • Two Letters of Recommendation: At least one letter should be from a faculty member of your college.                                                                                                    |                                                               |
|                     | <ul> <li>Resume: A one-page resume which documents your education, work experience, extracurricular activities, com<br/>and awards.</li> </ul>                                                                                                    | munity involvement, honors                                    |
|                     | • Academic Transcript: From the university or college that granted your degree; may be unofficial copy.                                                                                                    |                                                               |
|                     | LSAT Report: A copy or printout of the report is sufficient.                                                                                                    |                                                               |
|                     | • List of Law Schools: A list of all law schools to which you have applied this year and current status (pending, adn                                                                                                    | nitted, wait-list, denied)                                    |
|                     | FAFSA Report: A copy or printout is sufficient.                                                                                                    |                                                               |
|                     | <ul> <li>Personal Statement: Provide a personal statement of two double-spaced pages describing the significant person that led you to apply to law school, including why you think you can benefit from the NY LEO Program. You may information that you believe would be relevant to your suitability to be admitted to NY LEO.</li> </ul> | nal and educational life events<br>include any other personal |
|                     | Click here to begin a NEW application                                                                                                    |                                                               |
|                     | Click here to review your SAVED application<br>**Saved applications may be modified until the March 24, 2017 deadline**                                                                                                    | 1                                                             |